# 富田林市電子入札システムについて

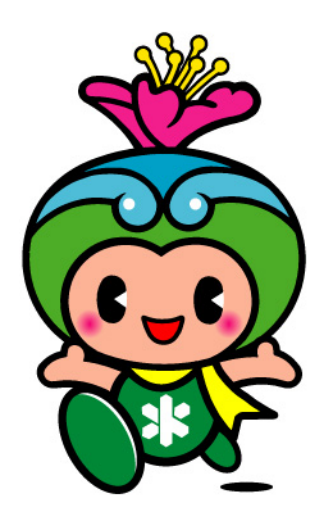

# 富田林市(契約検査課)

(平成26年4月1日更新) 1

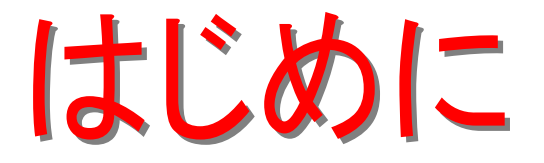

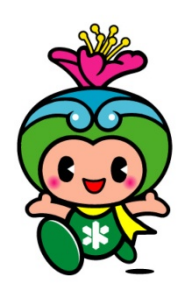

富田林市では、入札に関する事務手続きについての更なる 「公平性・透明性の確保」、「入札情報公開の向上」を図るため に、平成23年1月より電子入札システムによる一部運用を開始し 、平成23年4月からは全運用の開始を行います。

本資料では、本市が導入する電子入札の概要と、導入に伴う入札制度の変更を含む今後の予定について紹介いたします。

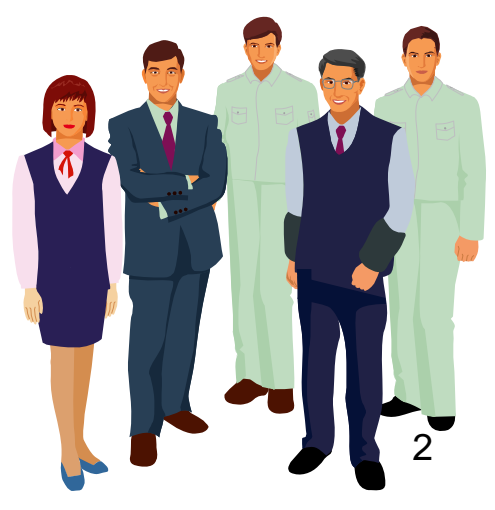

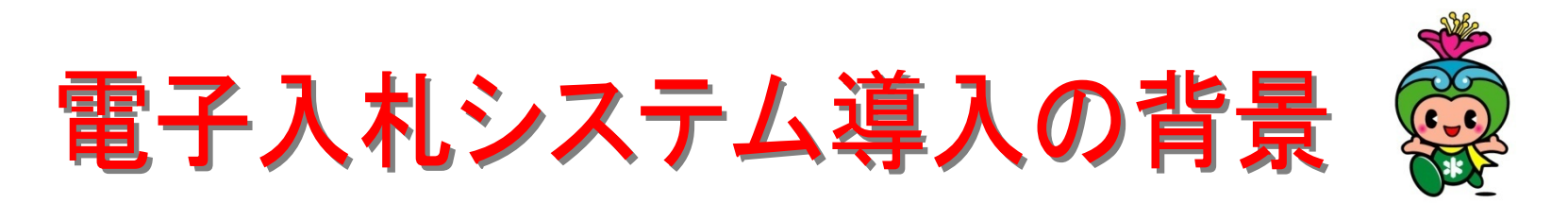

平成13年3月 → 「公共工事の入札及び契約の適正化の促進に関する法律」 費用の縮減 、 情報公開の公平性・透明性

- 平成14年4月 → 大阪府と府内市町村が連携・協働して 『大阪電子自治体推進協議会』を設立。
- 平成16年9月 → 豊中市・吹田市・高槻市・枚方市・八尾市・寝屋川市・羽曳野市
- 平成18年9月 → 河内長野市
- 平成19年4月 → 東大阪市
- 平成21年4月 → 茨木市
- 平成22年4月 → 柏原市
- 平成23年1月 → 富田林市・門真市

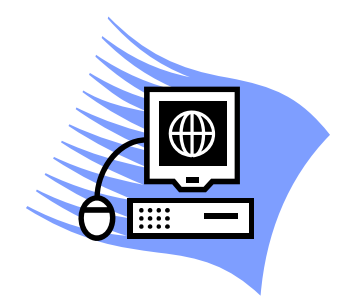

以上、13市で共同利用をします。

## 大阪地域市町村共同利用電子入札システム

基本的には、近畿地方整備局(国土交通省)や大阪府、大阪市、堺市など で運用中の電子入札システムと同じJACIC(財団法人 日本建設情報総合 センター)のコアシステムを導入しています。

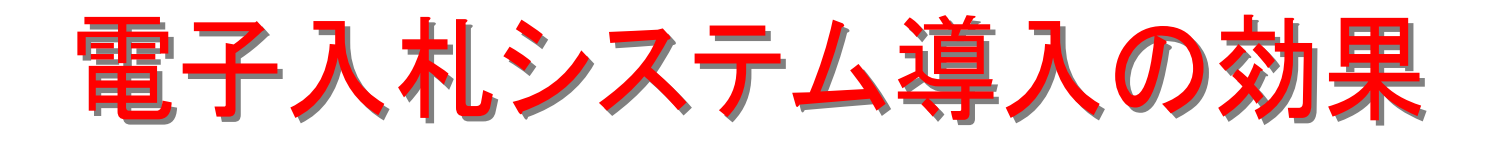

■事務手続きの効率化及びコスト縮減

人件費や入札に参加するための時間の短縮、コスト 削減が図られます。

会社にいながら入札参加!

■事務手続きの透明性・公平性の確保

受注意欲に即した入札制度ができるため、より透明性・ 競争性の高い入札制度が実現します。

電子入札コアシステムを採用!

■行政サービスの向上

入札に関する情報を簡単に入手できるなど、行政 サービスが向上します。

すばやく手軽に情報収集!

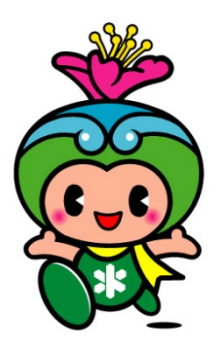

4

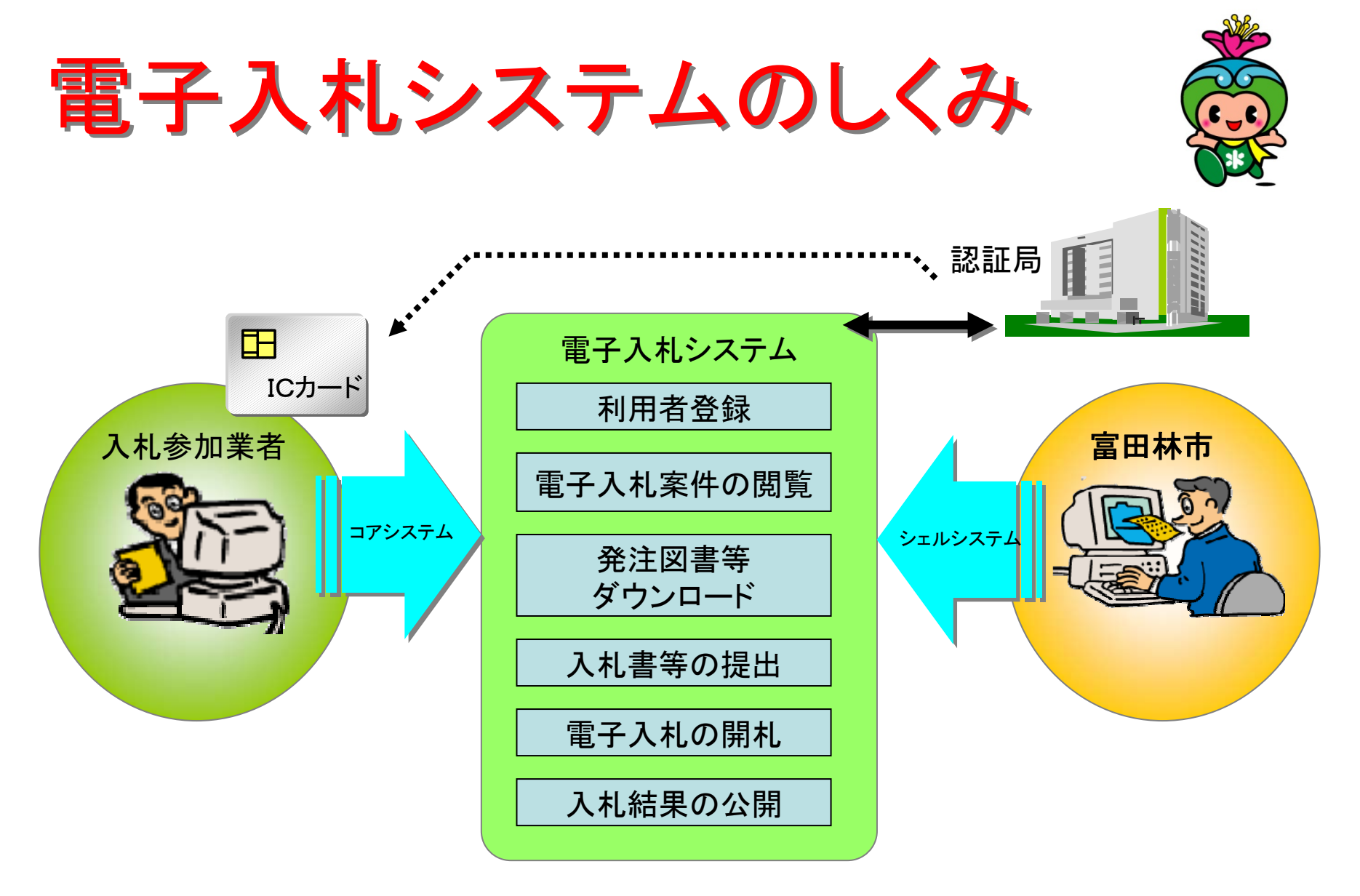

※電子入札に参加するためには JACICコアコンソーシアムで認定された 認証局のICカードが必要です。

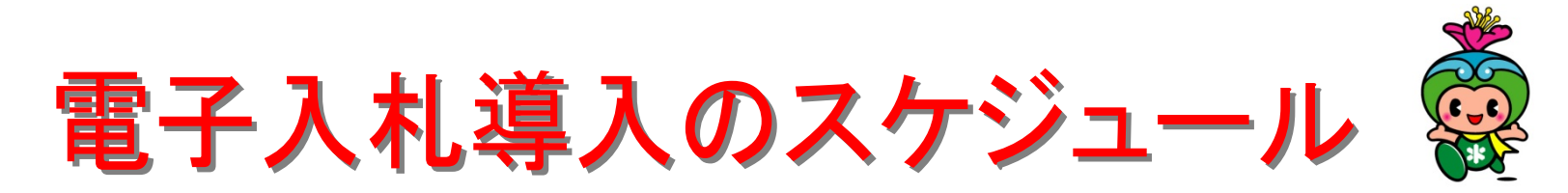

|                       | 平成22年度                               | 平成23年度   |
|-----------------------|--------------------------------------|----------|
| 建設工事                  | <sup>平成22年11月~平成23年3月</sup><br>模擬案件  | 平成23年4月~ |
| 測量・建設コンサル<br>タント等業務委託 | <sub>平成23年1月~平成23年3月</sub><br>一部運用開始 | 全運用開始    |
| 役務関係業務委託              |                                      |          |
| 物品                    |                                      |          |

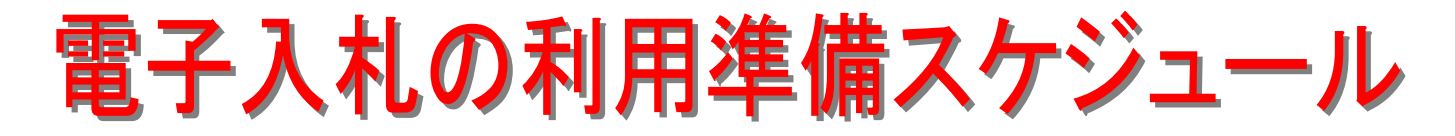

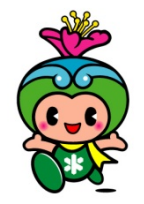

§ 平成22年11月 ~ 平成23年3月 模擬案件

市内業者さんに電子入札を慣れていただくために行うものです。 是非参加をしてください!!

§ 平成23年1月~平成23年3月 一部実施

(1)設計金額(税込)が250万円以上の土木一式工事

(2)設計金額(税込)が250万円以上の建築一式工事

(3)設計金額(税込)が250万円以上の舗装工事

(4)その他市長が別に定めたもの

(但し、突発、特命随意契約及び単価契約は除く。)

### § 平成23年4月 ~ 全運用開始

(1)予定価格(税込)が130万円以上を超える建設工事

(2)予定価格(税込)が50万円以上を超える建設工事に係る測量・建設コンサルタント 等業務委託

(3)その他市長が必要と認めた工事

(但し、突発、特命随意契約及び単価契約は除く。)

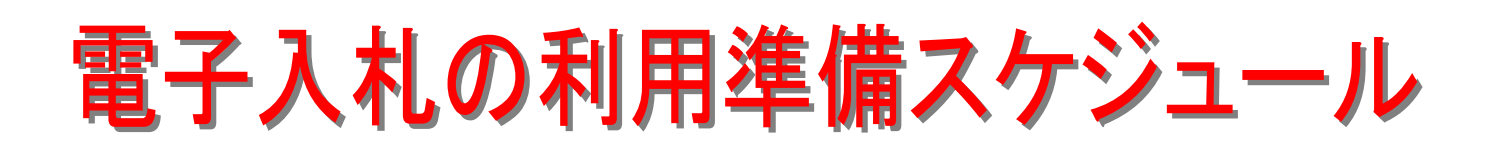

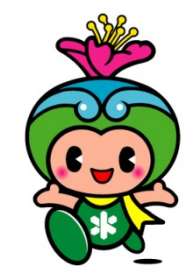

| ブ  | ゚ロセス               | H22<br>9月 | 10月 | 11月 | 12月              | H23<br>1月 | 2月                        | 3月 | 4月                 | 5月   |
|----|--------------------|-----------|-----|-----|------------------|-----------|---------------------------|----|--------------------|------|
| PR | 説明会実施              |           | 説明会 |     |                  |           |                           |    |                    |      |
| 準備 | パソコンとICカード<br>等の購入 |           |     | 購ノ  |                  |           |                           |    |                    |      |
| 登録 | パスワードと<br>利用者登録    |           |     | 利用  | <mark>者登録</mark> | 10/2      | 5 <b>~</b>                |    |                    |      |
| 練習 | 入札模擬案件             |           |     | 模   | <mark>擬案件</mark> |           |                           |    |                    |      |
| 運用 | 建設工事<br>測量、業務コンサル  |           |     |     |                  | 1⁄1       | <br><mark>一部運用</mark><br> | 開始 | <mark>4/1 全</mark> | 運用開始 |

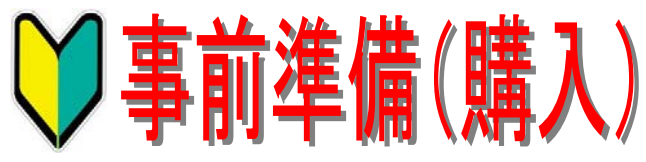

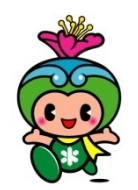

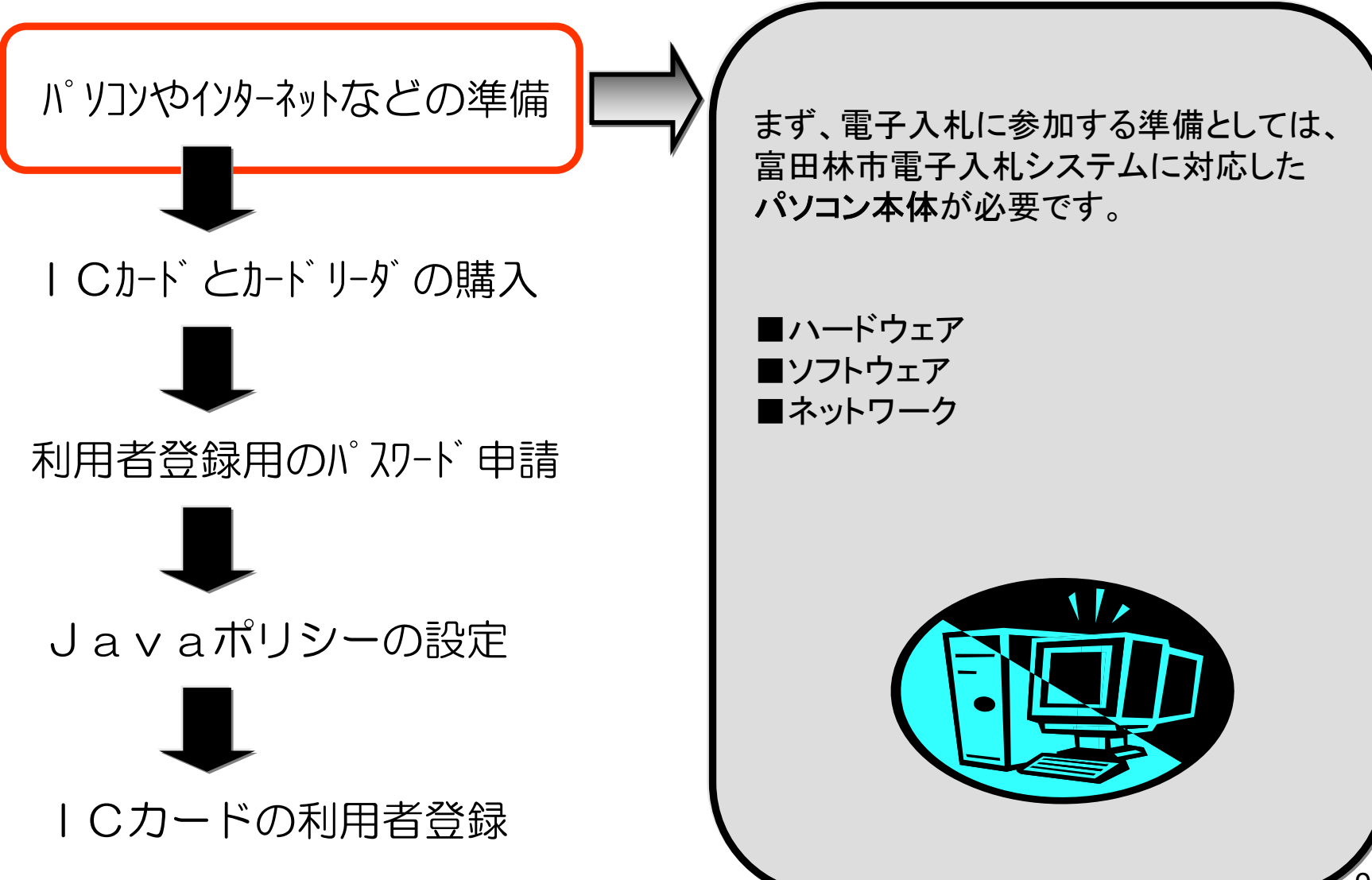

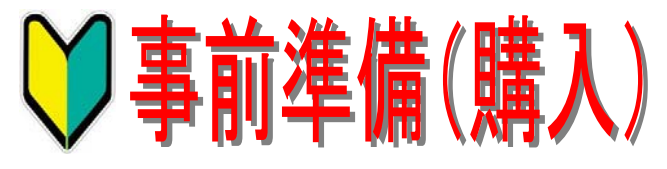

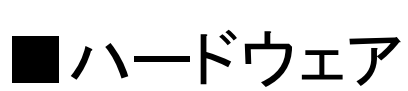

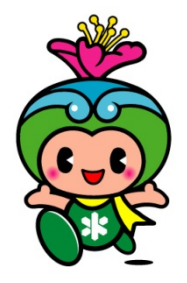

| OS                   | Windows 7(32ビット/64ビット)                            | Windows Vista               | Windows XP                         |  |
|----------------------|---------------------------------------------------|-----------------------------|------------------------------------|--|
| CPU                  | Core Duo 1.6GHz<br>同等以上推奨                         | Core Duo 1.6GHz<br>同等以上推奨   | PentiumⅢ800MHz同等以上<br>(1.2GHz以上推奨) |  |
| 搭載メモリ                | 1.0GB以上推奨                                         | 1.0GB以上推奨                   | 256MB以上<br>(512MB以上推奨)             |  |
| HDD                  | 1ドライブの 空きが、<br>16GB以上の 空き 容量                      | 1ドライブの 空きが、<br>1GB以上の 空き 容量 | 1ドライブの 空きが、<br>500MB以上の 空き 容量      |  |
| グラフィック<br>プロセッサ(GPU) | WDDM 1.0 以上のドライバーを搭載した<br>DirectX9 グラフィックプロセッサ 推奨 | _                           |                                    |  |
| ICカードリーダ             | 接続できること(利用されるICカードリーダの仕様をご確認ください。)                |                             |                                    |  |

### ※設計図書等を印刷される場合は、A3サイズが印刷できるプリンターが必要となります。

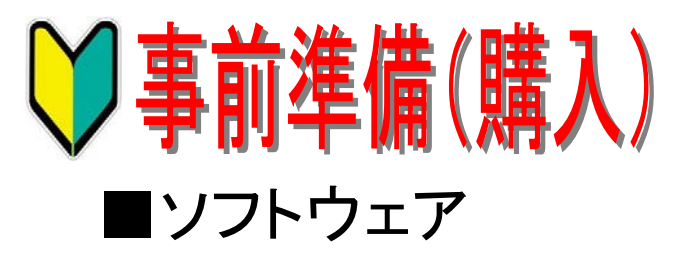

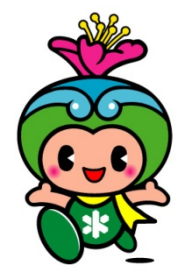

| OS(%1)        |                         |                         | JREバージョン(※2)      |        |                   |                   |       |   |   |
|---------------|-------------------------|-------------------------|-------------------|--------|-------------------|-------------------|-------|---|---|
|               | エディション                  | SP                      | ブラウザ              | 7.0_XX | 6.0_26~<br>6.0_XX | 6.0_17            | 6.0_3 |   |   |
|               |                         | _                       | InternetExplorer9 | 0      | 0                 | 0                 | ×     |   |   |
| Windows 7     | Home Premium<br>= t- (+ |                         | InternetExplorer8 | 0      | 0                 | 0                 | ×     |   |   |
| (※3)          | ਡ /ਹਾਰ<br>Professional  | म्राटाय<br>Professional | (%3) Professional | CD1    | InternetExplorer9 | 0                 | 0     | 0 | × |
|               |                         | 571                     | InternetExplorer8 | 0      | 0                 | 0                 | ×     |   |   |
|               | Home Premium<br>または     | nium                    | InternetExplorer9 | 0      | 0                 | 0                 | ×     |   |   |
| Windows Vista |                         | または                     | または               | または    | SP2               | InternetExplorer8 | 0     | 0 | 0 |
|               | Bussiness               |                         | InternetExplorer7 | 0      | 0                 | 0                 | 0     |   |   |
| Home          |                         | InternetExplorer8       | 0                 | 0      | 0                 | ×                 |       |   |   |
| Windows XP    | または S                   | または                     | または SF            | SP3    | InternetExplorer7 | 0                 | 0     | 0 | 0 |
|               | Professional            |                         | InternetExplorer6 | ×      | 0                 | 0                 | 0     |   |   |

凡例:○・・・使用可能 ×・・・使用不可

※1 この表以外のOS、エディション、SPについては動作保障しておりませんのでご使用にならないで下さい。 ※2 この表以外のJREバージョンについては動作保障しておりませんのでご使用にならないで下さい。 ※3 Windows7 64ビット版を利用する際、InternetExplorer8及びInternetExplorer9は32ビット版を使用して下さい。 尚、ICカードドライバとの関係もありますが、出来る限り新しいバージョンのものの利用をお願いします。

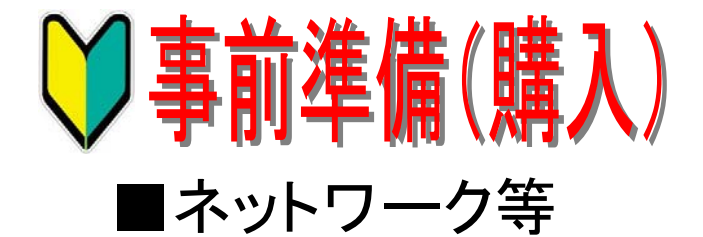

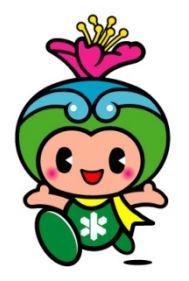

| 回線    | インターネ<br>ISDN回線<br>※ADSL、 | インターネットへの接続手段として、ダイヤルアップ(一般電話回線、<br>ISDN回線)、ADSL又は専用線接続の方法があります。<br>※ADSL、CATV等を推奨 |  |  |  |
|-------|---------------------------|------------------------------------------------------------------------------------|--|--|--|
| プロバイダ | インターネ<br>なります。            | インターネットを利用するためには、プロバイダ(ISP)との契約が必要と<br>なります。                                       |  |  |  |
| プロトコル | 【通過がぬ<br>・お手持ち<br>必要となり   | 【通過が必要な通信プロトコル】<br>・お手持ちのパソコンに、これらが利用するプロバイダと契約し、設定が<br>必要となります。                   |  |  |  |
|       | HTTP                      | Webサーバーとクライアント末端(パッソコン)の通信規約。                                                      |  |  |  |
|       | HTTPS                     | Webサーバーとの通信プロトコルで、セキュリティ向上のために、SSLという暗号化を行って通信します。                                 |  |  |  |
|       | LDAP                      | ューザ管理等の情報を利用するための通信プロトコルで電子入<br>札システムでは、ICカードによる本人の確認等で利用します。                      |  |  |  |

【注意】電子メールが送受信できる環境であること。

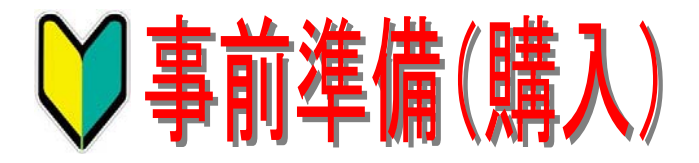

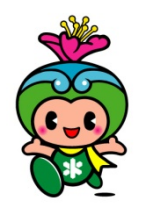

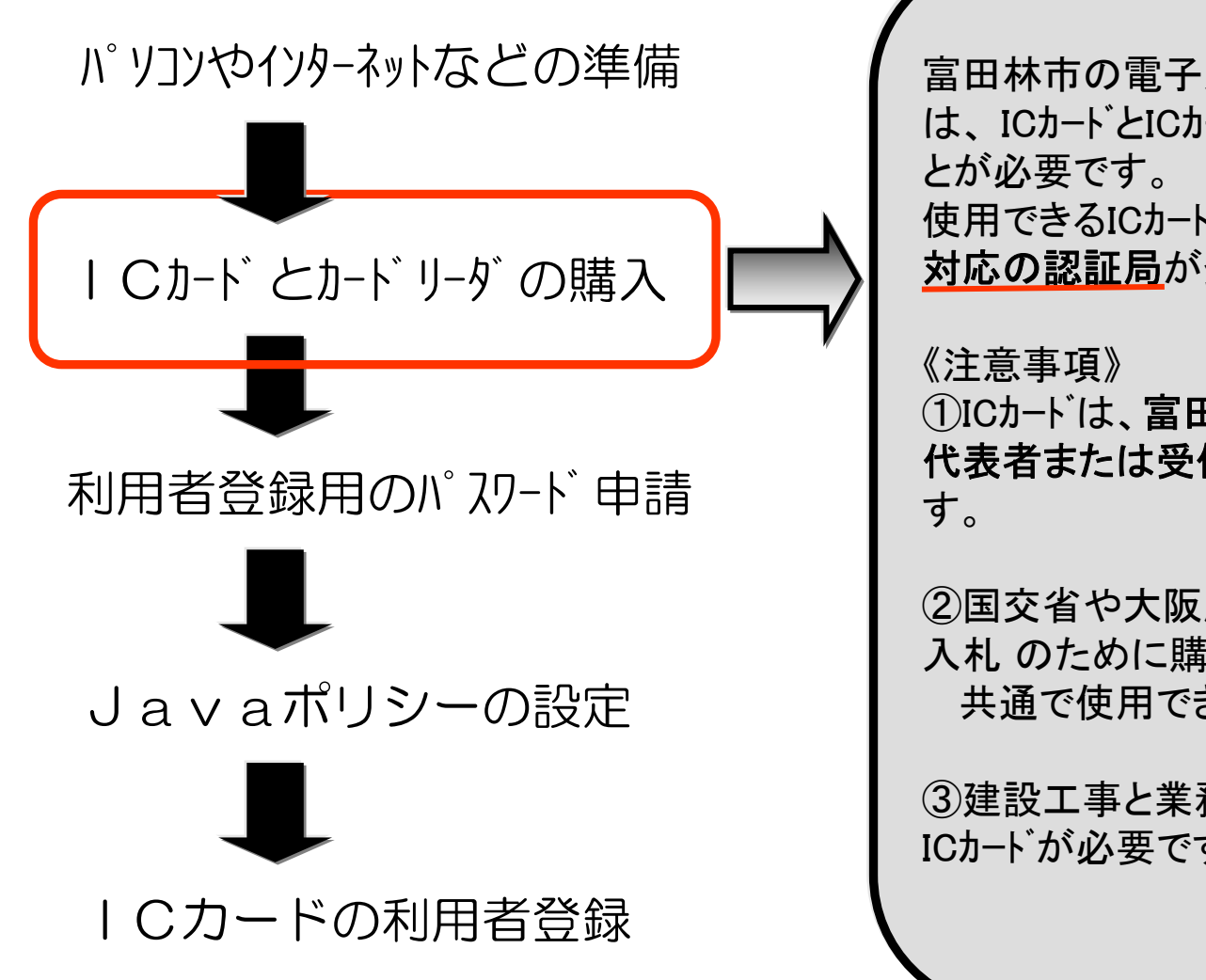

富田林市の電子入札に参加するために は、ICカート、とICカート・リーダを購入しておくこ とが必要です。 使用できるICカート、は、JACICコアシステム 対応の認証局が発行するICカート、です。

《注意事項》 ①ICカートは、**富田林市に登録されている** 代表者または受任者での登録が必要で す。

②国交省や大阪府、大阪市、堺市の電子 入札のために購入済みのICカートは、 共通で使用できます。

③建設工事と業務に登録の方は、2枚の ICカートが必要です。

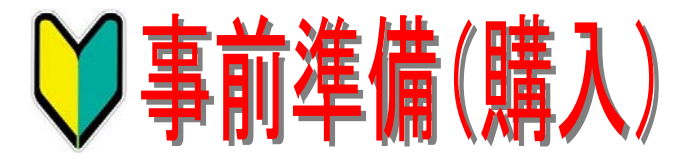

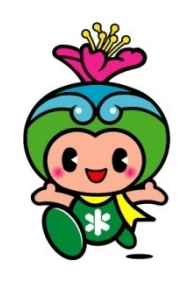

## ■JACICコアコンソーシアムの認証局(平成25年9月現在)

| 認証事業者名<br>(サービス名)                                   | 営業開始日       | 政府認証基盤のブリッジ認証局<br>との相互接続完了日 |
|-----------------------------------------------------|-------------|-----------------------------|
| <u>株式会社NTTネオメイト</u><br>(e-ProbatioPS2)              | 平成18年 8月 1日 | 平成17年12月22日                 |
| <u>ジャパンネット株式会社</u><br>(電子入札コアシステム用電子認証サービス)         | 平成15年 4月22日 | 平成15年 8月12日                 |
| <u>株式会社帝国データバンク</u><br>(TDB電子認証サービスTypeA)           | 平成15年 2月 6日 | 平成15年 5月30日                 |
| <u>東北インフォメーション・システムズ株式会社</u><br>(TOiNX電子入札対応認証サービス) | 平成14年12月24日 | 平成15年 4月 4日                 |
| <u>日本電子認証株式会社</u><br>(AOSignサービス)                   | 平成14年11月1日  | 平成15年 3月 5日                 |
| <u>電子認証登記所(商業登記に基づく電子認証制度)</u><br>(法人認証カードサービス)     | 平成12年10月10日 | 平成13年 6月 1日                 |

【注意】ICカードの申請手続期間が約2週間~1ヶ月ほどかかりますので、お求めはお早くお願いいたします。

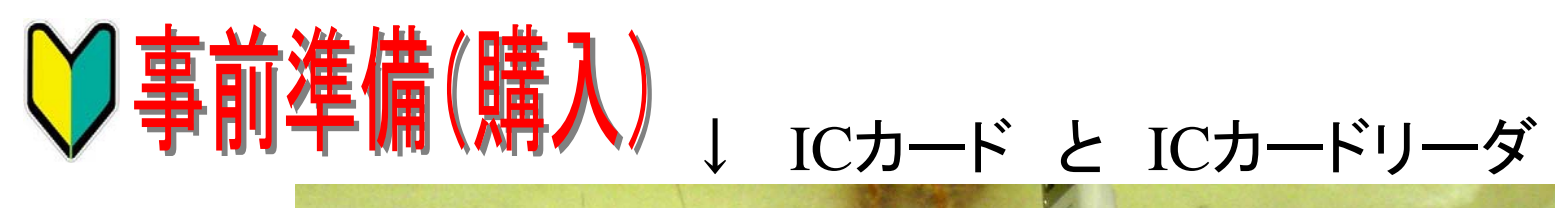

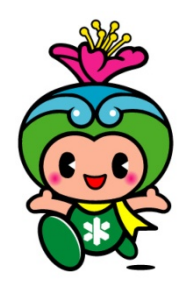

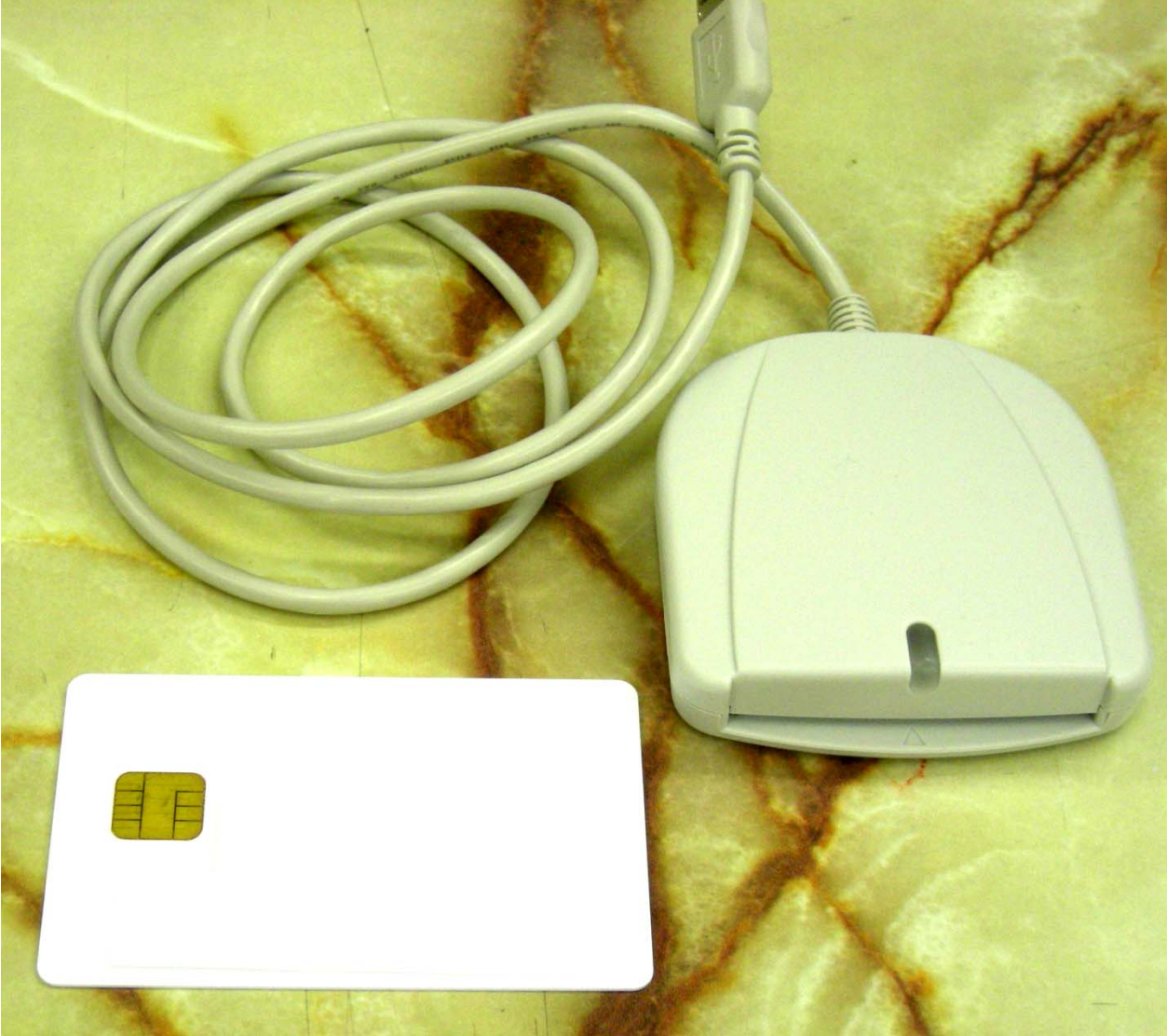

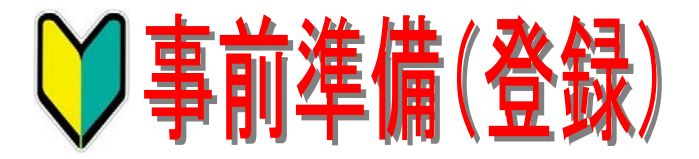

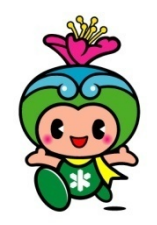

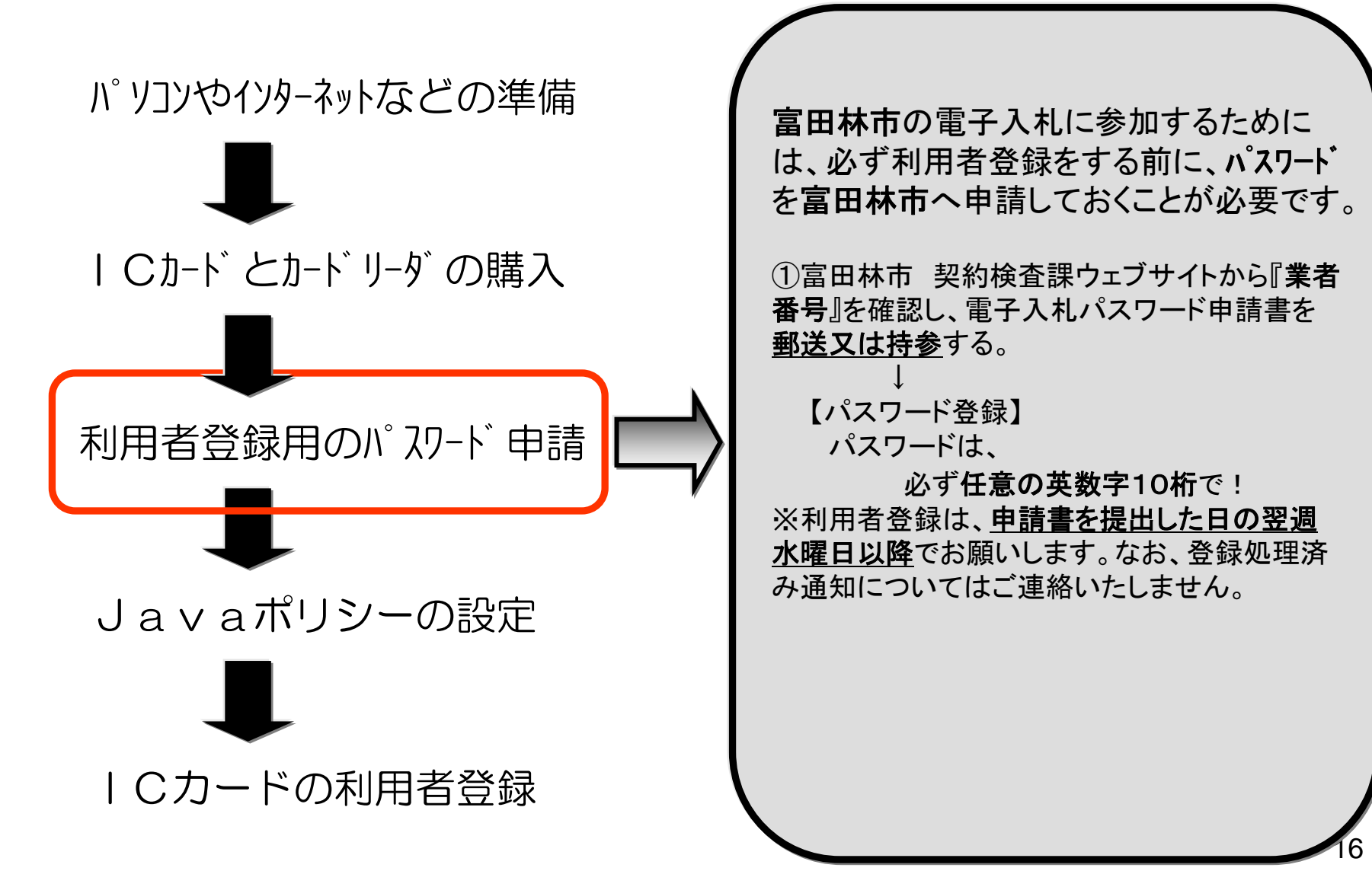

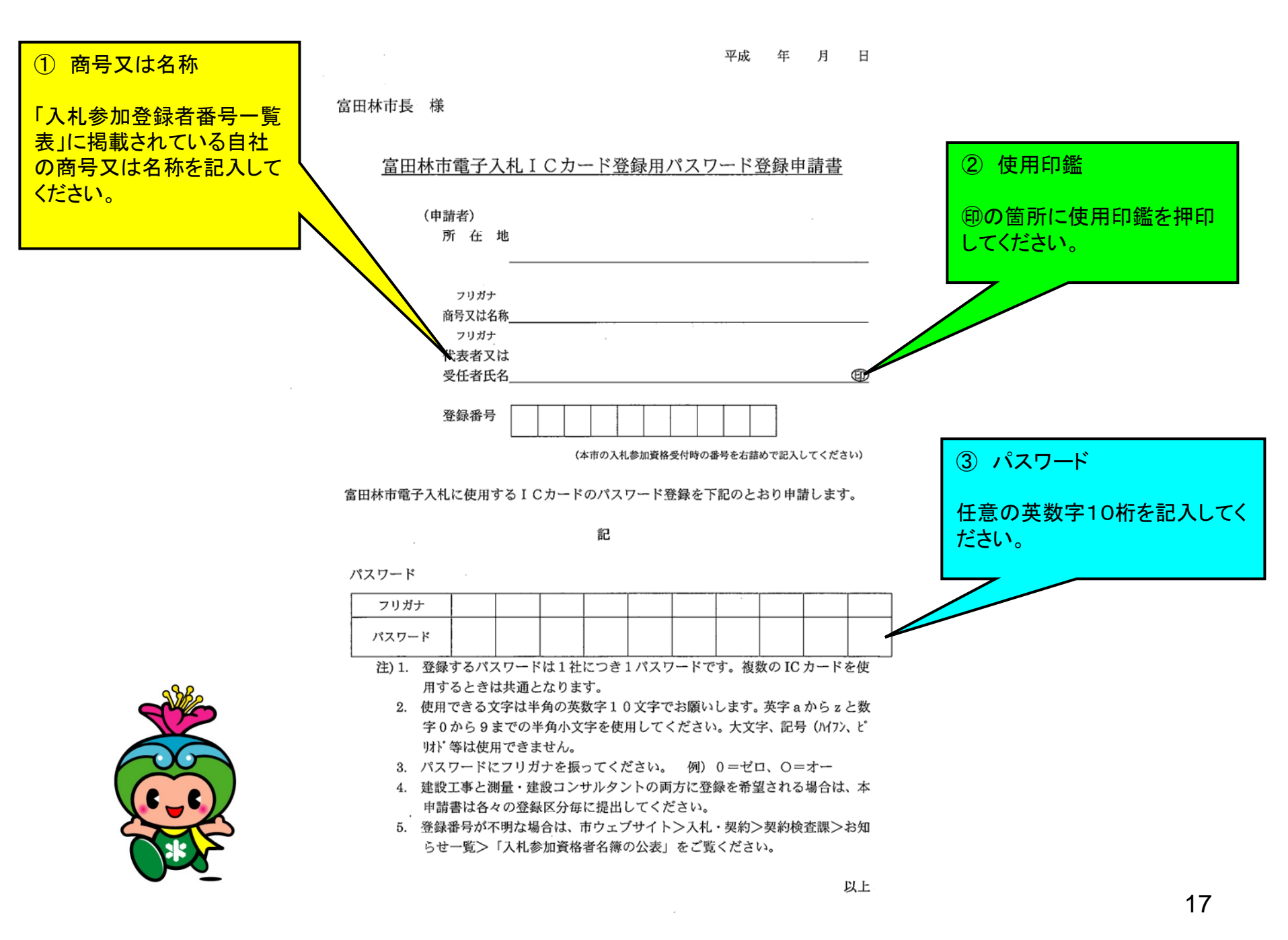

#### 禁止文字

富田林市電子入札システムでは、以下の文字については使用禁止と致します。

① Windows での機種依存文字(SJIS 0x8740~0x87FF、0xED40~の文字)

| 囲み数字    | 123456789112131415617181921                                                                                                   | 0x8740 - 0x8753 |
|---------|----------------------------------------------------------------------------------------------------|-----------------|
| ギリシャ    | IIIIIVVVIVIIVIIXX                                                                                                    | 0x8754 - 0x875D |
| 数字      | i ii iii iv v viviiviii x x                                                                                                   | 0xEEEF - 0xEEF8 |
|         |                                                                                                    | 0xEEF9 - 0xEEFC |
| 年号      | 平成                                                                                                    | 0x877E          |
| 囲み文字    | ""                                                                                                    | 0x8780 - 0x8781 |
| 省略文字    | NoKKTEL                                                                                                    | 0x8782 - 0x8784 |
|         | C C C C C C C C C C C C C C C C C C C                                                                                         | 0x8785 - 0x8789 |
|         | (7)(1)(1)(1)(1)(1)(1)(1)(1)(1)(1)(1)(1)(1)                                                                                    | 0x878A - 0x878C |
|         | 明治大正昭和                                                                                                    | 0x878D - 0x878F |
| 単位記号    | ミリキロなんなトンスマネルシャクロドルヤとなるが                                                                                                    | 0x875F - 0x876E |
|         | nnenknngkgeern <sup>e</sup>                                                                                                   | 0x876F - 0x8775 |
| 数学記号    | $\mathbf{i} \equiv \mathbf{j} \neq \mathbf{i} \mathbf{j} \mathbf{j} \mathbf{j} \mathbf{j} \mathbf{j} \mathbf{j} \mathbf{j} j$ | 0x8790 - 0x879C |
| Windows | 纊褜鍈銈蓜俉炻昱棈鋹曻彅丨仡任伀伃伹佖侒                                                                                                    | 0xED40 -        |
| 固有漢字    | 侊侚侔俍偀倢虓倞偆偰偂傔僴僘兊兤冝冾凬刕                                                                                                    |                 |
|         | 加劦勀勛匀匇匤卲厓厲叝甕咜咊咩哿喆坙坥垬                                                                                                    |                 |
|         | 埈埇绤塚增墲夋奓奛奝渐妤妹孖寀甯寘寬尞岦                                                                                                    |                 |
|         | 岺峵崧嵓﨑嵂嵭嶸嶹巐弡弴彧德忞恝悅悊惞惕                                                                                                    |                 |
|         | 愠惲愑愷愰憘戓抦揵摠撝擎教昀昕昻昉昮昞昤                                                                                                    | · .             |
|         | 皖晗晙晴晳睶暠暲暿曺朎朗杦枻桒柀栁桄棏桥                                                                                                    |                 |
|         | 楨榉築槢樗横無勝橾擻櫤毖氿氾沆汯泚洄涇浯                                                                                                    |                 |
|         | 涖涬淏清淲淼洵湜渧渼溿澈渐濵瀅瀇瀨炅炫焏                                                                                                    |                 |
|         | 煮煜煆煇熙燁燾犱犾猤猪獷玽珉珖珣珒琇珵琦                                                                                                    |                 |
|         | 琪琩琮瑢璉璟甁畯皀皜皞皛皦益睆劯砡硎硤硺                                                                                                    |                 |
|         | 礰礼神祥禔福禛竑竧靖竫箞精絈絜綷綠緒繪嶂                                                                                                    |                 |
|         | 羡羽茁荢茂菇菶葈蒴蕓蕙董膓薰蘒蜌蠇裵訷詹                                                                                                    |                 |
|         | 誧圕諟諸諶譓譿賰賴賢赶赳軏迟逸遧郞都鄉鄧                                                                                                    | r               |
|         | 釚釗釞釭針釤釥鈆鈐鈊钰鉀鈼鉎鉙鉑鈹鉧銧鉷                                                                                                    |                 |
|         | 鉸鋧鋗鋙鋐鏲鋕鋠鋓錥錡鋻緈錞鋿錝錂暖鍗鎤                                                                                                    |                 |
|         | 鏆鏞鏸鐱鑅鑈閒隆隝隝隯霳霻靃靍靍靑靕顗顥                                                                                                    |                 |
|         | 飯飼餧館馞驎髙髜魵魲鮏鮱鮻鰀鵰鵫鶴鸙黑                                                                                                    |                 |

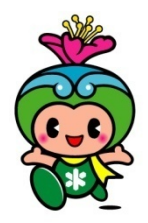

② Windows で外字として登録する文字(SJIS 0XF040~0XF9FC に割当てられる文字)

#### 外字エディタにて作成登録する文字

③ JIS X 0201 (半角カナとよばれているもの)

半角カナについては、機種依存という訳ではありませんが、インターネットでは使用し ないのが一般的となっている。(メール、ニュースグループでは規格から外れている為、 使用出来ない)

半角記号(。「」、・)も同じく使用できません

④ 電子入札システム内部の「文字コード変換時」に問題が発生する文字

| 文字 | 文字名称                   | Windows IME 上の名称 | SJIS コード  |
|----|------------------------|------------------|-----------|
|    | HORIZONTAL BAR         | [全]ダッシュ          | 0x81 0x5c |
| ~  | FULLWIDTH TILDE        | [全]波形            | 0x81 0x60 |
|    | PARALLEL TO            |                  | 0x81 0x61 |
| -  | FULLWIDTH HYPHEN-MINUS | [全]マイナス          | 0x81 0x7c |
| ¢  | FULLWIDTH CENT SIGN    | [全]〔通貨〕セント       | 0x81 0x91 |
| £  | FULLWIDTH POUND SIGN   | [全]〔通貨〕ポンド       | 0x81 0x92 |

■パスワード申請書

市ウェブサイトの契約検査課のページに 掲載しています。

(平成22年11月1日以降)

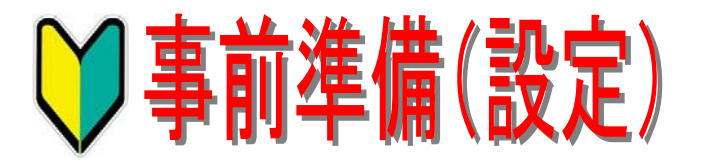

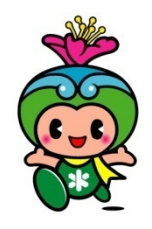

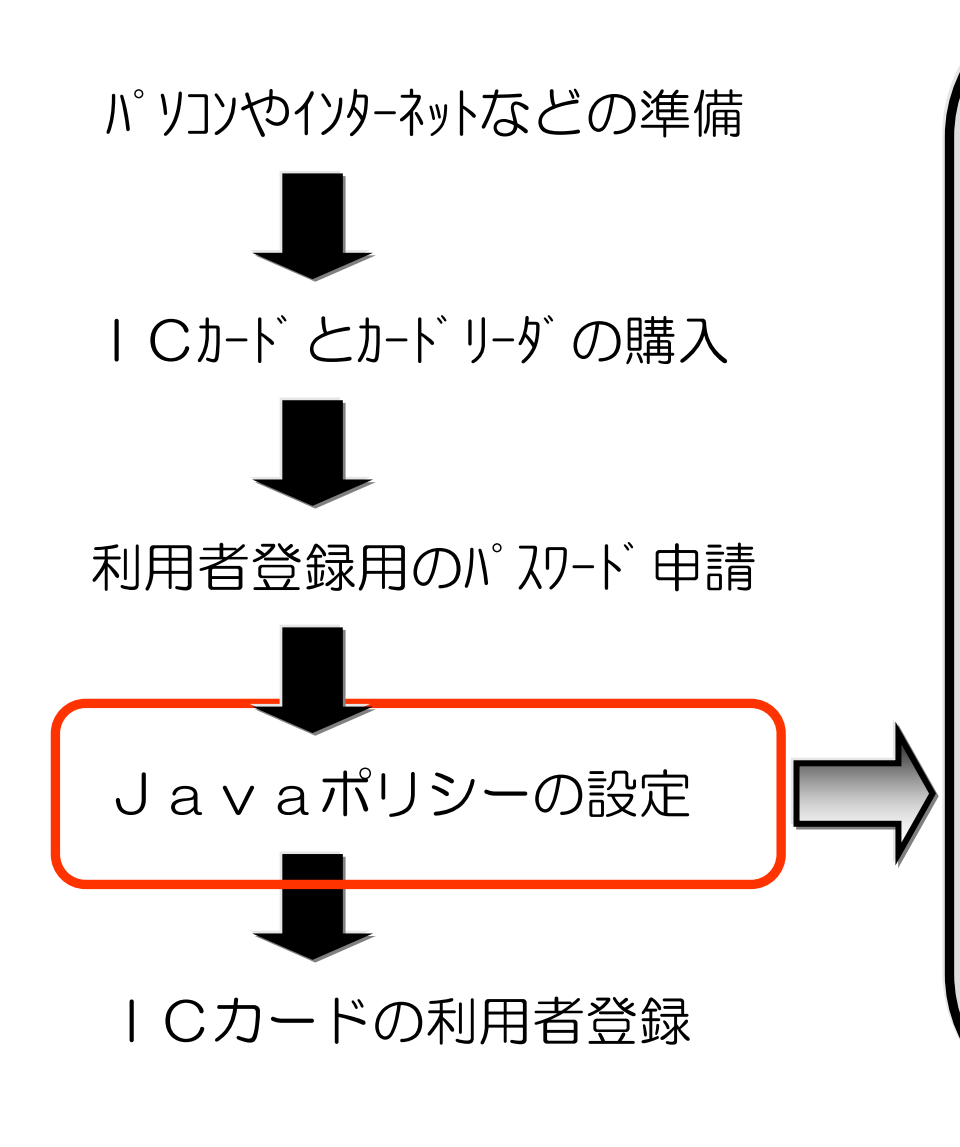

富田林市の電子入札に参加するために は、Javaポリシー(セキュリティー)の設定 が必要です。

設定していない場合は、富田林市の電 子入札システムにログインすることはでき ません。

《注意事項》

①設定方法(設定ツールソフト)は、認証 局によってことなります。

②パソコン1台につき、1回の設定が必要 です。

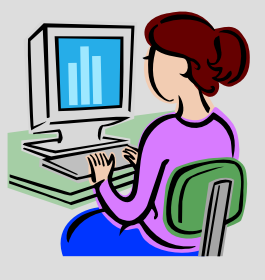

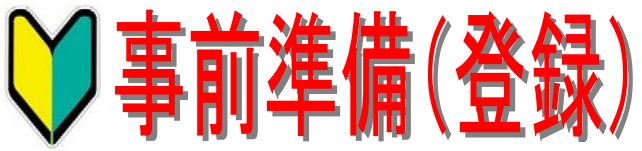

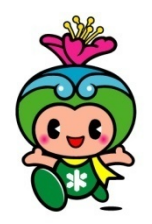

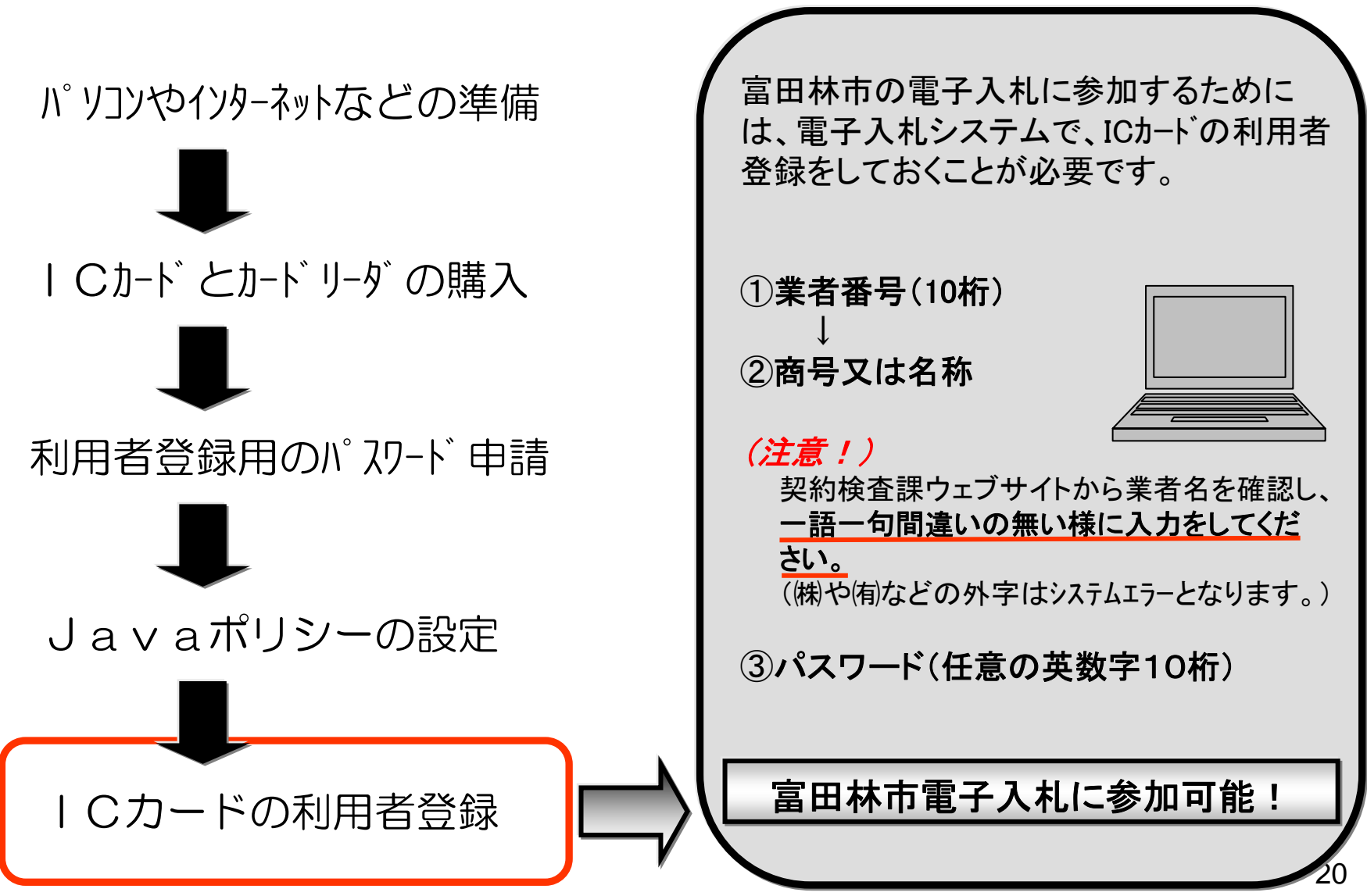

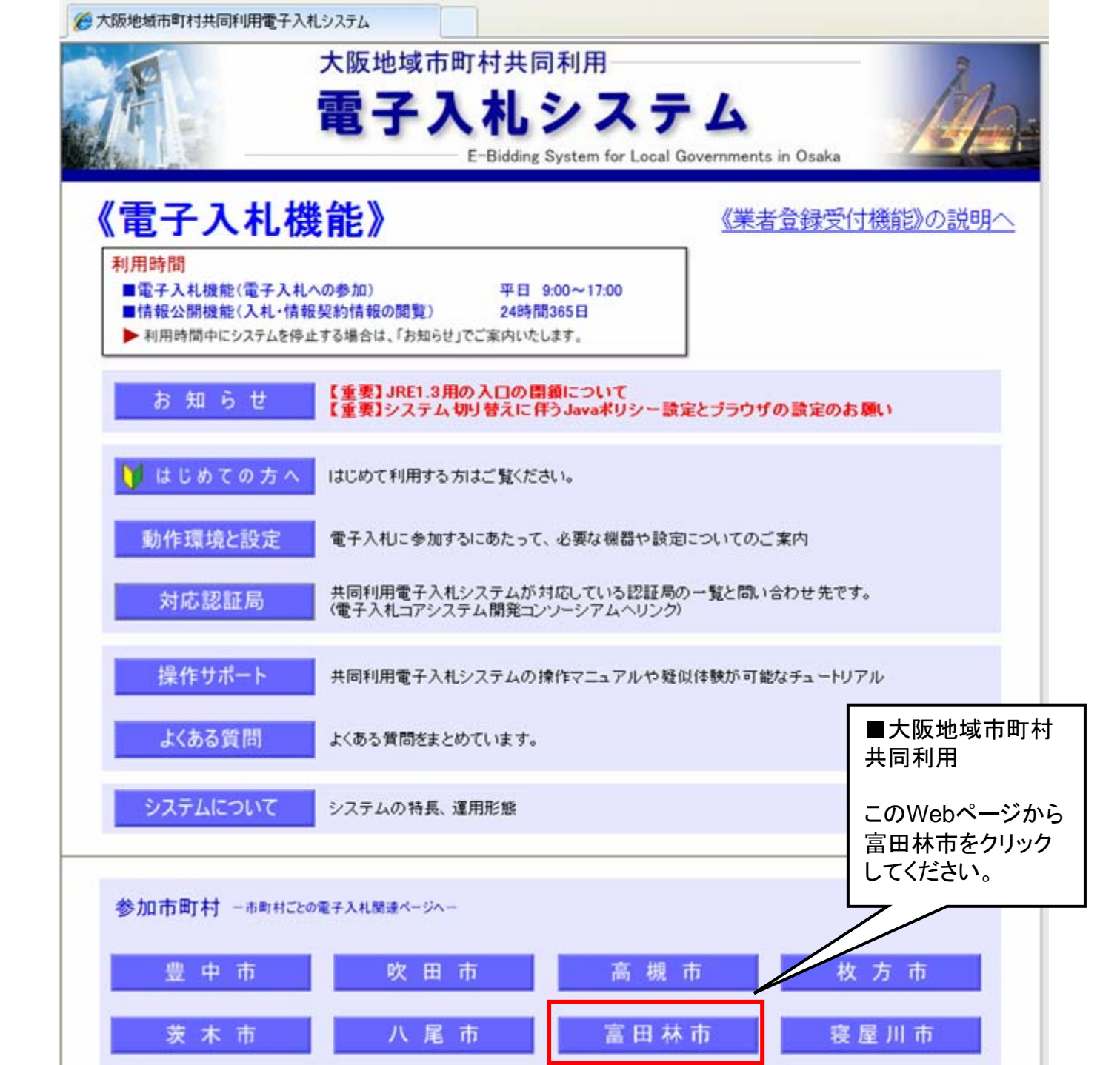

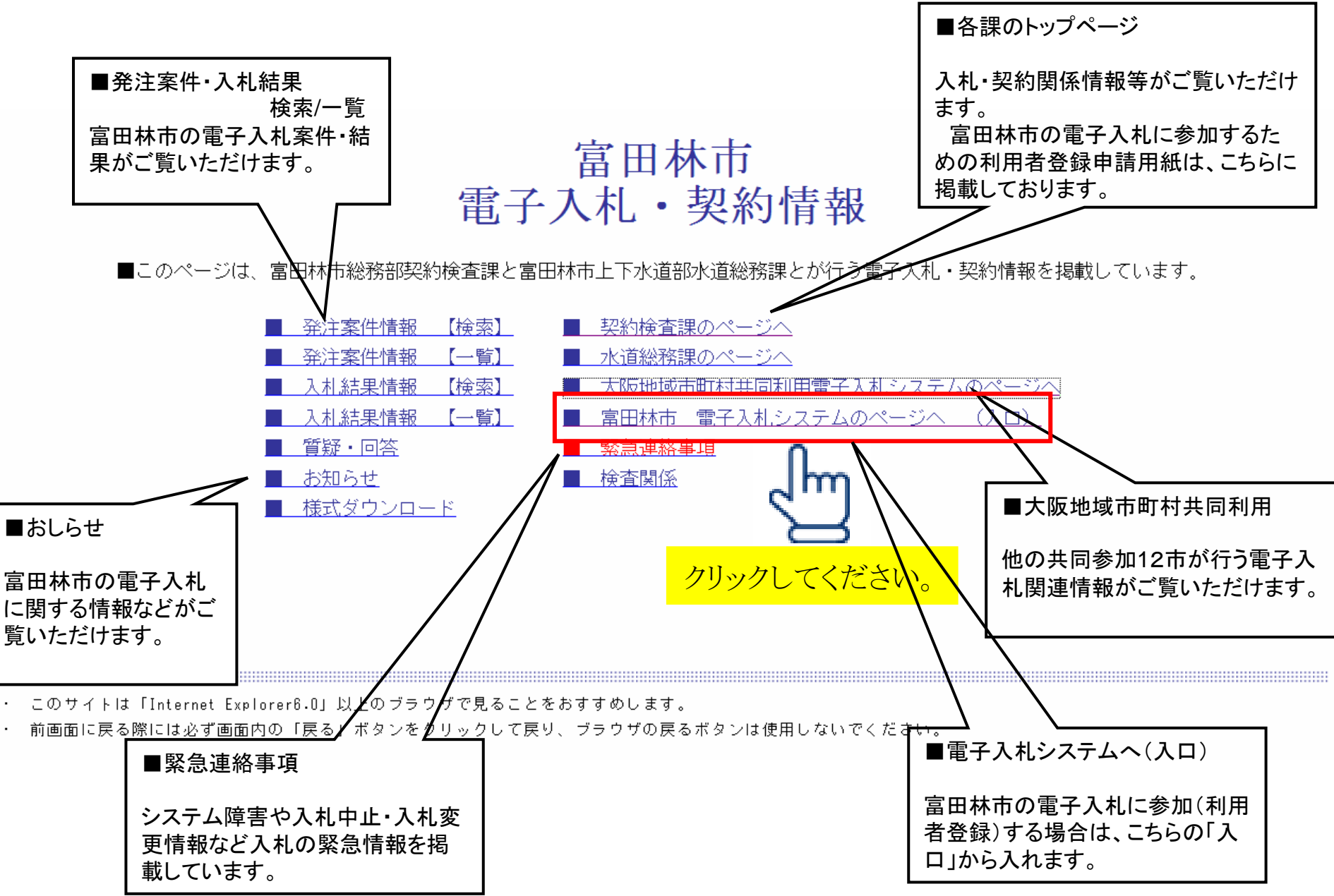

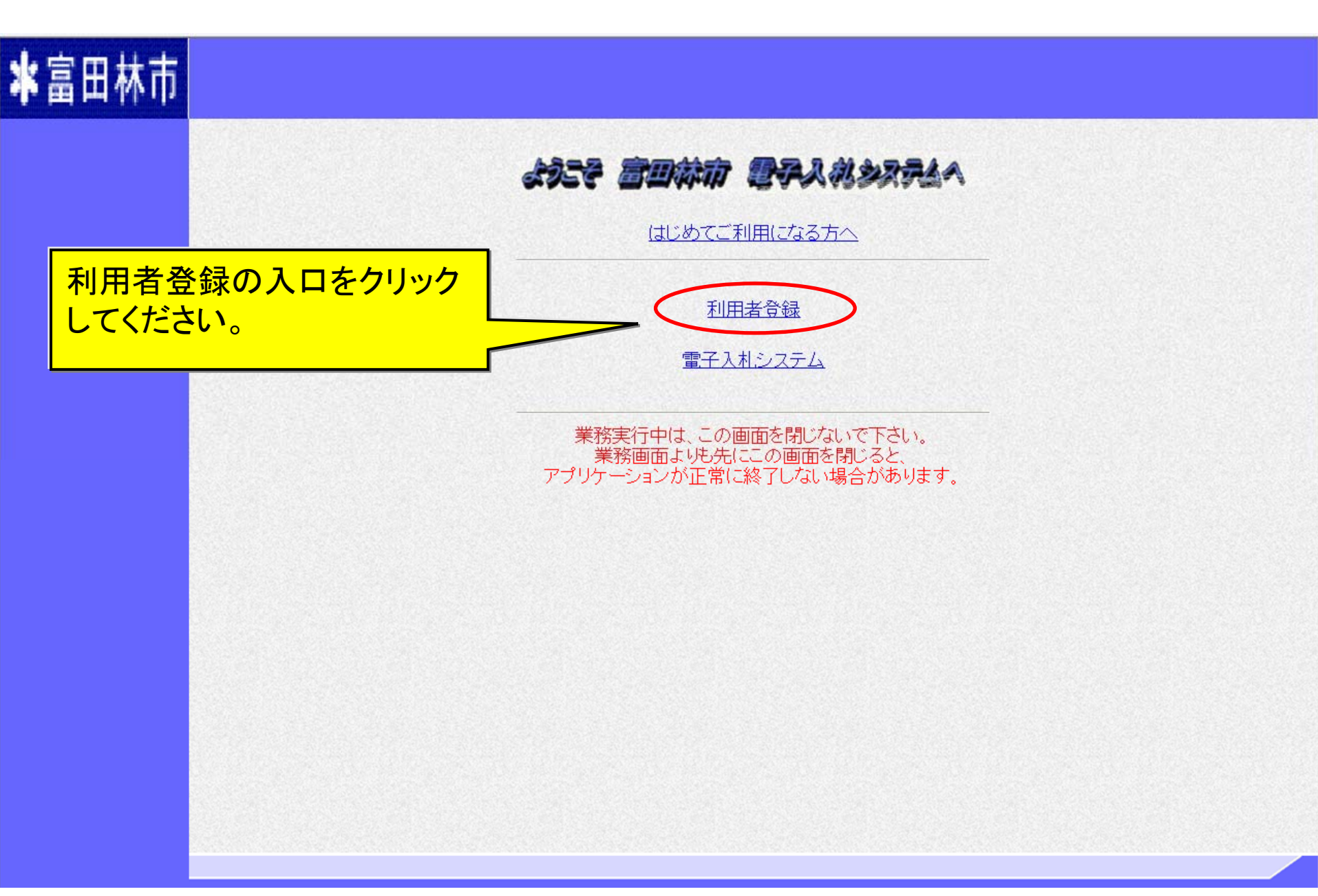

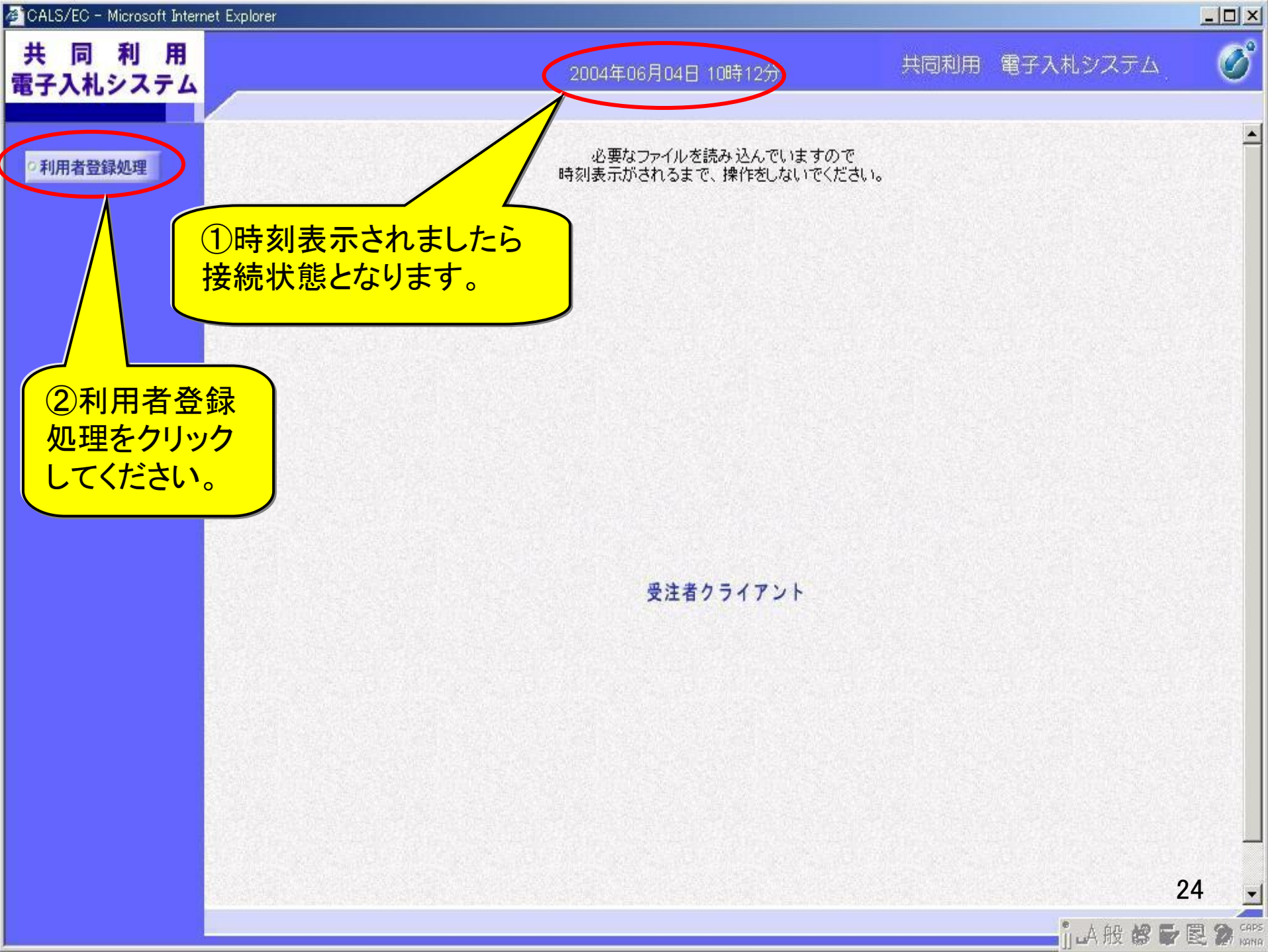

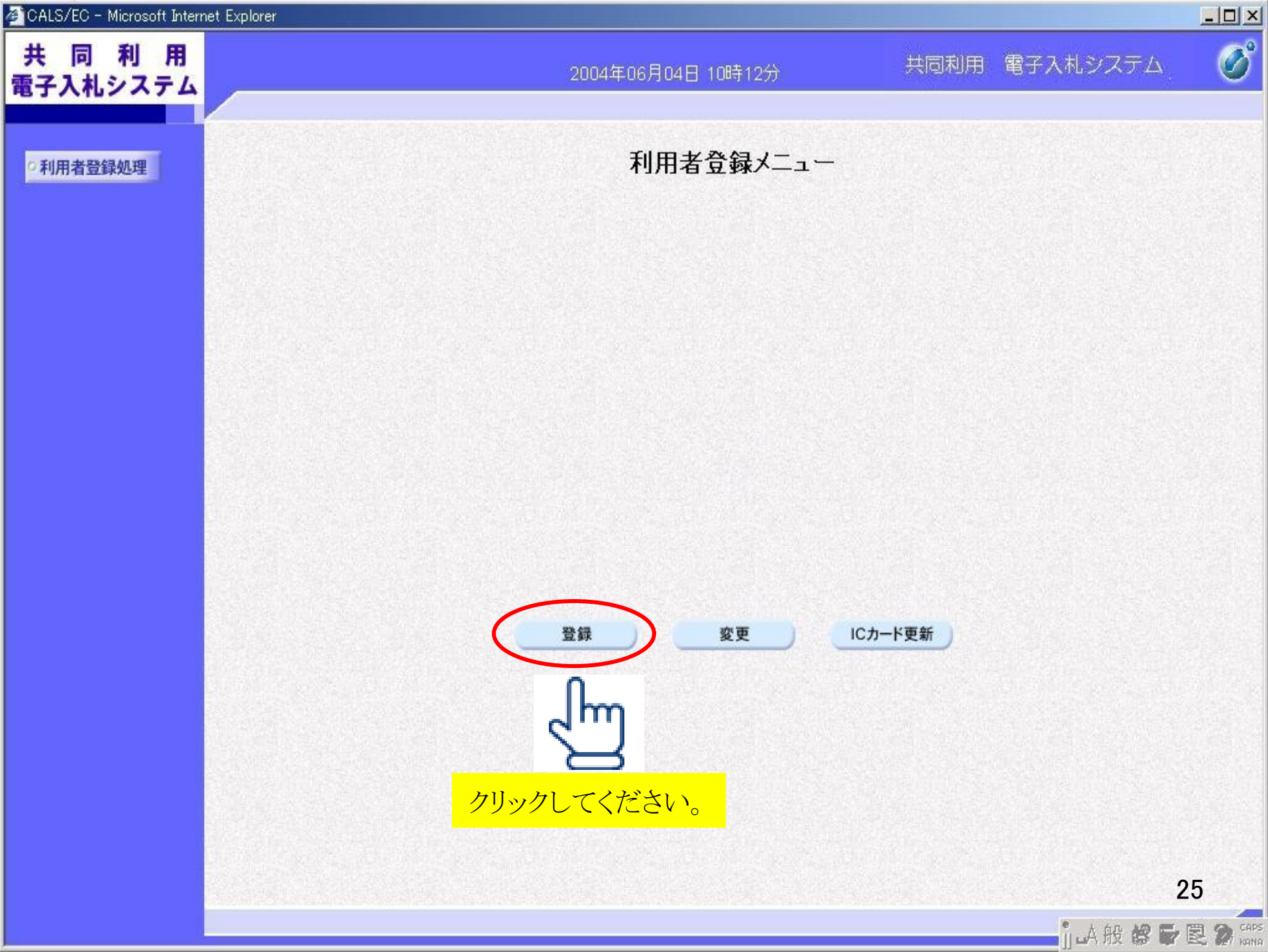

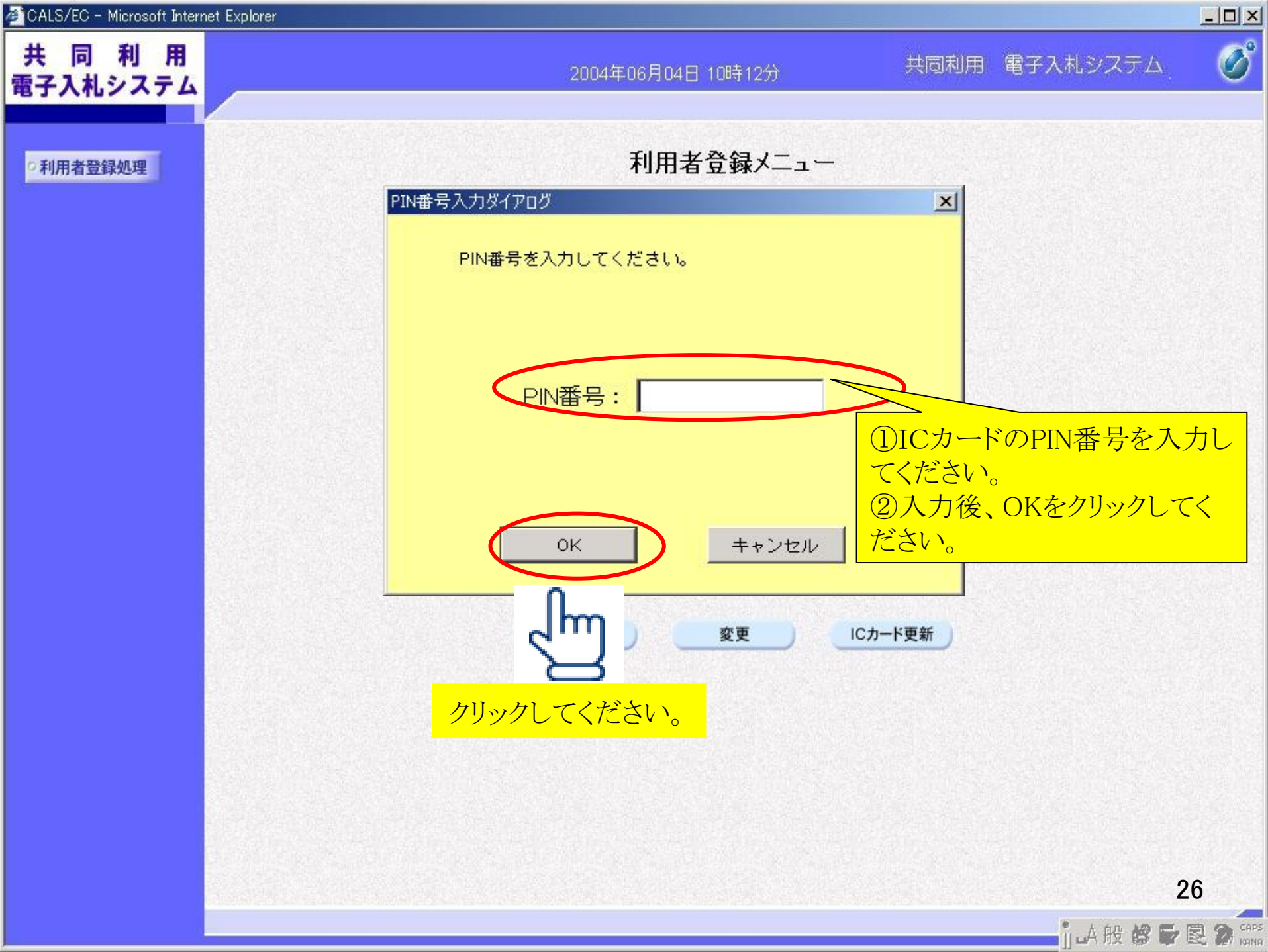

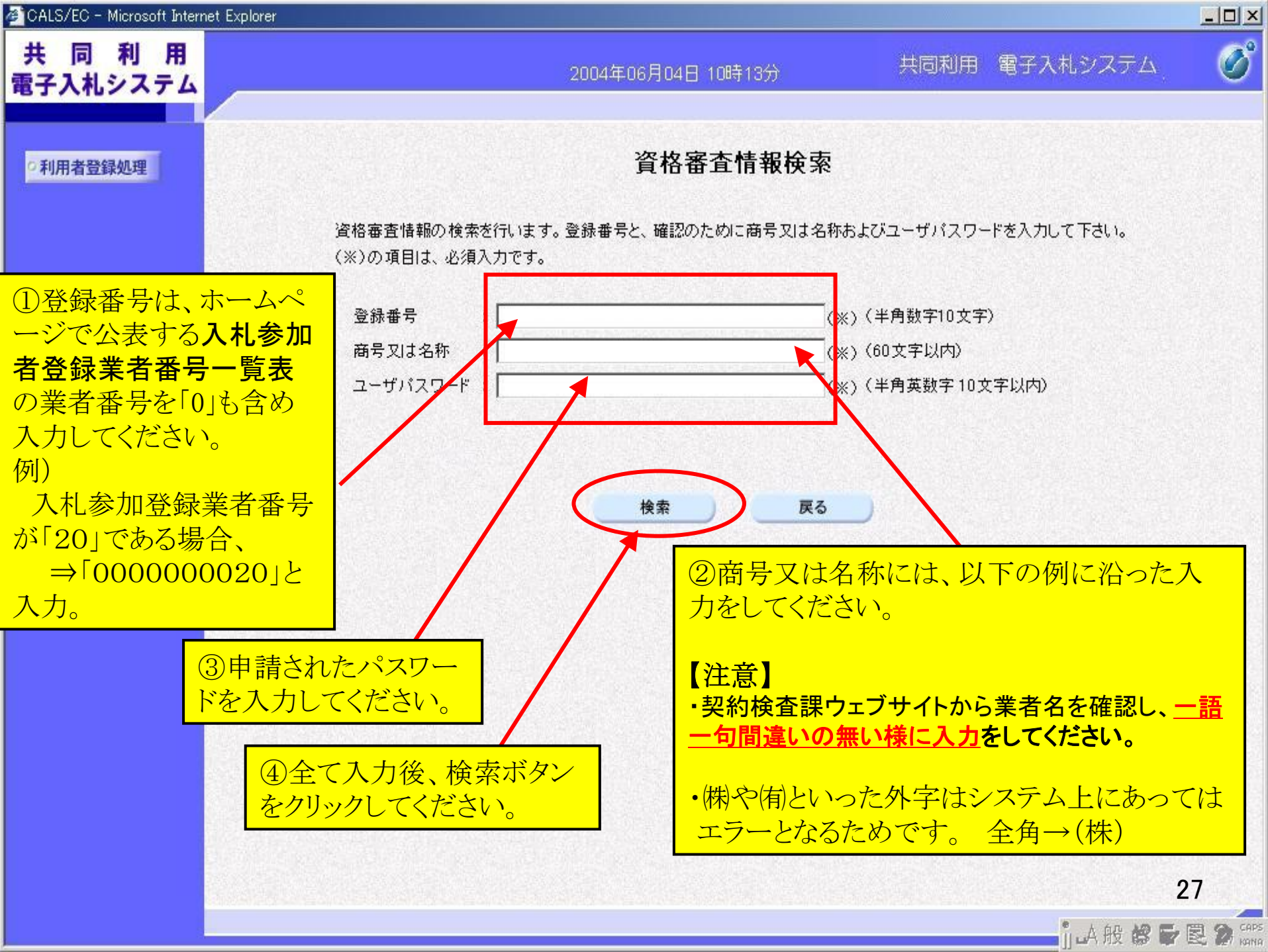

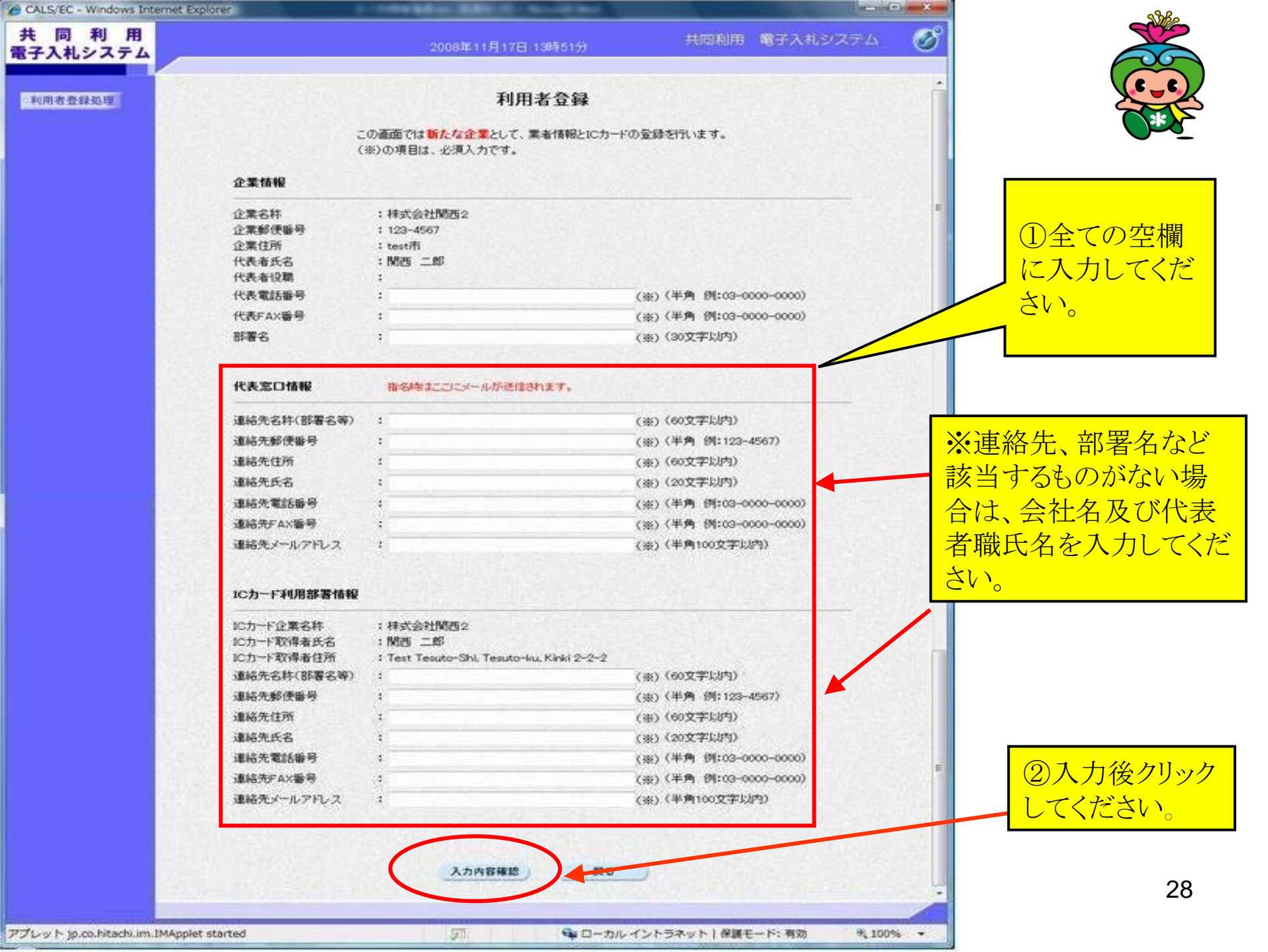

| 電子入札システム                                                                                                    |                     |
|----------------------------------------------------------------------------------------------------|---------------------|
| - 利用考查錄处理                                                                                                    |                     |
| 企業情報                                                                                                    |                     |
| 企業名称 : 株式会社開西2<br>企業部便勝号 : 123-4567<br>企業住所 : test市<br>代表者氏名 : 開西 二郎<br>代表者投職 :<br>代表電話錄号 : 22-2222-2222<br>代表FAX錄号 : 33-3333 - 3333<br>部著名 : 営業部                                                                                                    |                     |
| 代表窓口情報                                                                                                    |                     |
| 連絡先名称(部署名等) : 営業部窓口<br>連絡先郵便番号 : 111-1111<br>連絡先任所 : test市<br>連絡先氏名 : 開西 三郎<br>連絡先氏名 : 開西 三郎<br>連絡先FAX番号 : 55-5555-5555<br>連絡先メールアドレス : suburou@vex.xxx                                                                                                    |                     |
| IC力一下利用部署情報                                                                                                    |                     |
| ICカード定業名称         :株式会社関西2           ICカード取得者氏名         :株式会社関西2           ICカード取得者氏名         :Test Tessito-Nu, Kinki 2-2-2           道絡先名称(部署名等)         :営業部にカード利用部           道絡先影使番号         :222-2222           道絡先訴答         : test市           道絡先訴答         : test市           道絡先訴答         : fibe fibe           道給先訴答         : fibe fibe           道給先訴答         : fibe fibe           道給先訴答         : fibe fibe           道給先訴答         : fibe fibe           道給先訴答         : fibe fibe           道給先訴答         : fibe fibe           道給先就話番号         : 50-6666-6666           道給先下AX番号         : 77-7777-7777           運絡先メールアドレス         : stroutRoce.cox |                     |
| ICカーF情報                                                                                                    |                     |
| 証明書シリアル番号 : 842085173 (16道) / 32313335 (16道)<br>証明書発行者 : OUHNON Test CA.OHNopon Denshi Ninsho Co.Ltd.CHUP<br>証明書有効期限 : 2010/05/21                                                                                                    | 」谷を唯認後<br>ックしてください。 |
| 公共情報及び、にカード中国防害情報の企業名称が<br>即社の企業名称であたことを確認していた法し、<br>上記の内容を、新たな企業として登録します。 この内容でようしければ登録が多いを持ってたさい                                                                                                    | 20                  |
| アプレット jp.co.hitachi.im.IMApplet started 同 中ローカル イントラネット   保護モート: 有効 1,100% ・                                                                                                    | 29                  |

CALS/EC - Windows Internet Explorer

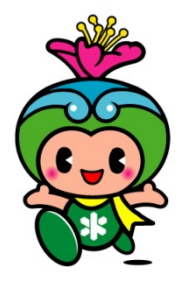

laman (Dogara Rees

| 🖨 CALS/EC - Windows Internet E | Explorer |
|--------------------------------|----------|
|--------------------------------|----------|

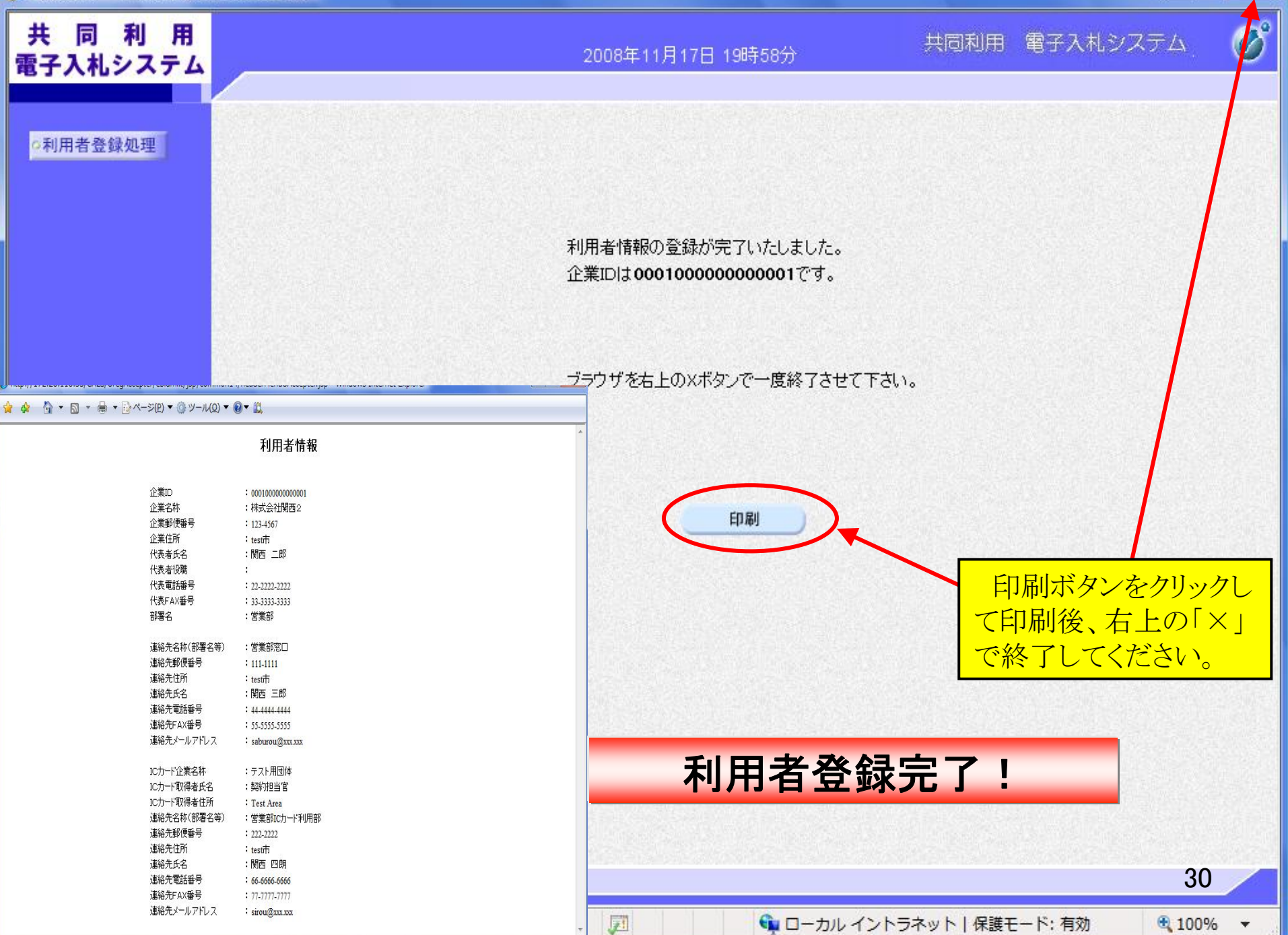

- - X